## Frederick National Little League

Board of Directors, League Committee, Field Crew, Umpire, and Concession Helper Registration Guide

2023

Use the step-by-step guide to assist with registering for non-team affiliated volunteer positions.

1. After registering with Frederick National Little League on Sports Connect, click on "Volunteer." It should look like the left image and will bring you to a screen that looks like the right image:

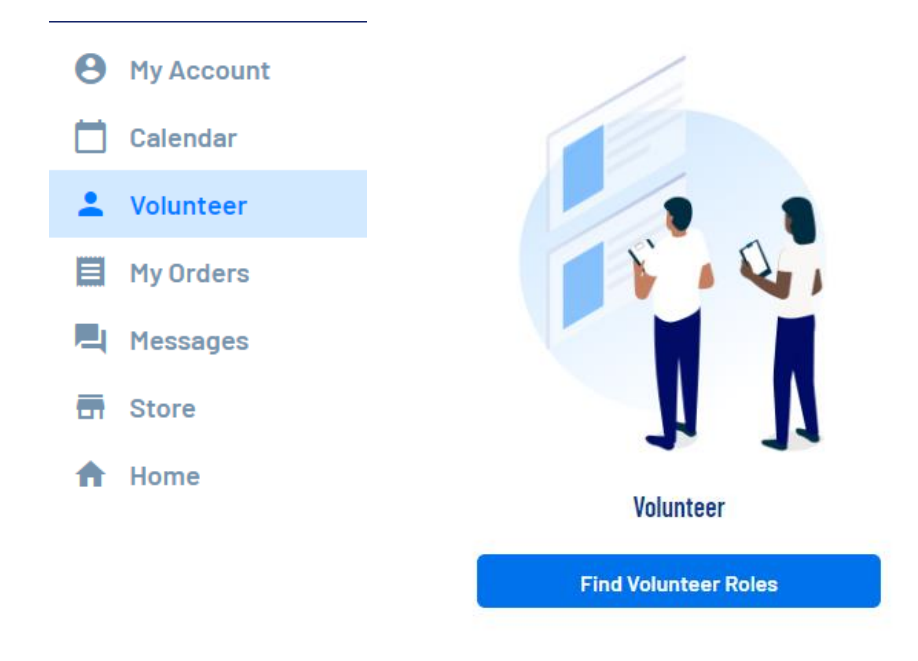

- 2. When you hover the mouse over the "Find Volunteer Roles" blue button, it will change to "Continue." Click on it.
- 3. The next screen will look like the following picture. There may be more than Programs listed here. Click on the blue "View Divisions" button to the right of "Volunteer Program 20XX."

| Looking to get involved? Here are some opportunities.                                |                             |  |  |  |  |
|--------------------------------------------------------------------------------------|-----------------------------|--|--|--|--|
| Select a program below to view and select any division with available opportunities. |                             |  |  |  |  |
|                                                                                      |                             |  |  |  |  |
| Programs                                                                             |                             |  |  |  |  |
| 1 Volunteer Program 2023                                                             | View Divisions              |  |  |  |  |
| < Back                                                                               | View Selected Opportunities |  |  |  |  |

4. It will reveal one Division named "Majors – Little League Baseball." Regardless if you have a player in that division, not have a player at all, or have a player in another division, check the box (as seen below), then click the blue "View Selected Opportunities" button in the bottom right.

Drogramo

| r i ugranis |                                                            |                             |  |  |  |
|-------------|------------------------------------------------------------|-----------------------------|--|--|--|
| 1           | Volunteer Program 2023 - Test Tryout LL Affiliated         | Hide Divisions              |  |  |  |
|             | Select Divisions:           Major - Little League Baseball |                             |  |  |  |
|             | ς Back                                                     | View Selected Opportunities |  |  |  |

5. The next screen lists the volunteer opportunities. If you don't see your interested position listed, use the arrows on either side to reveal more opportunities. Based on the image below, the "Board of Directors" role requires you to click the right arrow one time. If you are unsure, use League Committee Volunteer. Click on "Select." The role will flip over, then click on your name. You can click multiple opportunities, but only one is necessary. Once completed, click on "Continue."

| Volunteer Program 2023<br>Major - Little League Baseball (Kenne                    | th is registered here)                                                                          |                                                                                                    |                                                                                                    |
|------------------------------------------------------------------------------------|-------------------------------------------------------------------------------------------------|----------------------------------------------------------------------------------------------------|----------------------------------------------------------------------------------------------------|
| Volunteer Umpire<br>Willing to Umpire games at either<br>Minor Kid Pitch or Majors | Concession Helper<br>Willing to help in the concession stand<br>during home games for the team. | Field Crew<br>Willing to act as grounds crew for the<br>team before and after the game.<br>Willing to help with other f Read More | League Committee Volunteer<br>Willing to serve on a League<br>Committee like Fundraising, Financial,<br>Events, etc. (Not a Board Membe<br>Read More |
| Select                                                                             | Select                                                                                          | Select                                                                                                    | Select                                                                                                    |

The next step summarizes your contact information (please confirm) along with additional information that is related to the required background check (see below for the list of questions). This will require an upload of a photograph of your driver license or other state government-issued ID. Items without asterisks (\*) are not required. Click on "Continue" in the bottom right once all the required questions and uploads have been completed.

| Additional Information                                                                               |                                                                                                    |  |  |
|----------------------------------------------------------------------------------------------------|----------------------------------------------------------------------------------------------------|--|--|
| We need a little more information for the following roles you've selected.                           |                                                                                                    |  |  |
| Volunteer Program 2023<br>Major - Little League Baseball<br>Board of Directors                       |                                                                                                    |  |  |
| Have you ever been charged with, convicted of, plead no contest, or guilty to any crime(s)           | If yes, describe each charge in full. N/A if not: *                                                                                     |  |  |
| involving or against a minor, or of a sexual nature? *                                               | Enter Answer                                                                                                    |  |  |
|                                                                                                    | 0/40                                                                                                    |  |  |
| Have you ever been convicted of or plead no contest or guilty to any crime(s)? *                     | If yes, describe each crime in full. N/A if not: *                                                                                      |  |  |
| O Yes O No                                                                                           | Enter Answer                                                                                                    |  |  |
|                                                                                                    | 0/40                                                                                                    |  |  |
| Do you have any criminal charges pending against you regarding any crime(s)? *                       | If yes, describe each pending charge in full. N/A if not: *                                                                             |  |  |
| O Yes O No                                                                                           | Enter Answer                                                                                                    |  |  |
|                                                                                                    | 0740                                                                                                    |  |  |
| Have you ever been refused participating in any other youth programs and/or listed on any            | If yes, explain. N/A if not: *                                                                                                    |  |  |
| Ver O Yes O No                                                                                       | Enter Answer                                                                                                    |  |  |
|                                                                                                    | 0/40                                                                                                    |  |  |
| Little League Volunteer Application *                                                                | Covernment locued ID *                                                                                                    |  |  |
| View / Accept                                                                                        | Oly.png. jpgpdf. jpgg. gif files allowed. Max file size 10MB                                                                            |  |  |
| Additional State Required Clearances Only.png. jpg. pdf. jpeg. gif files allowed. Max file size IOMB | Training Certifications (First Aid, CPR, Concussion, Abuse Awareness)     Only.png. jpgpdf. jpeg. qif files allowed. Max file size 10MB |  |  |
| < Back                                                                                               | Continue                                                                                                    |  |  |

7. This should return you to the main account page. If you click on "Volunteer" on the left of the screen, there will be an indication of what was registered (see below).

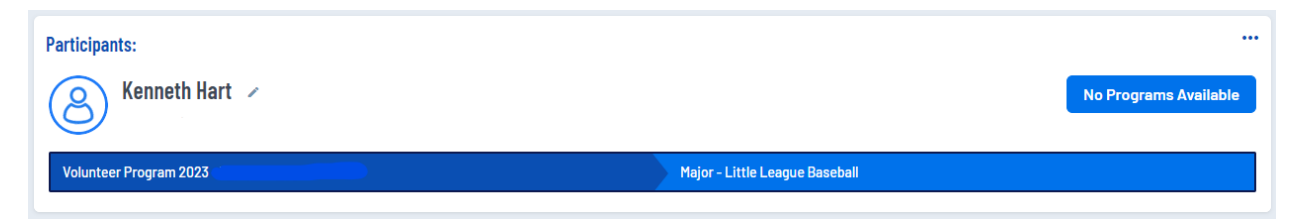

- 8. At this point, the Board will review the application, then will submit your name and email address for a background check through JDP. Once this has been completed, expect an email from JDP. Please respond to that email within 14 days.
- 9. Once the background check has been completed the registration process is complete!